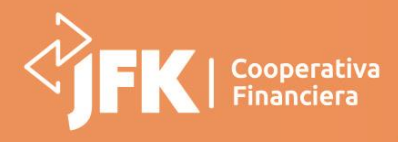

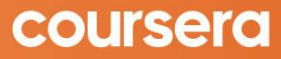

Paso a paso para acceder a la plataforma

#### ¡Felicitaciones por haberse unido al programa de aprendizaje de JFK Cooperativa Financiera!

Esta guía ha sido realizada para ayudarte a navegar en la plataforma de Coursera y comenzar a gestionar tus programas de aprendizaje.

#### ¿Qué es Coursera?

Coursera es la plataforma líder de aprendizaje en línea. Con Coursera podrás acceder fácilmente a contenido educativo de primera clase y certificaciones de las mejores universidades y empresas del mundo y así podrás desarrollar habilidades con aprendizaje basado en roles, hacer seguimiento y tener un punto de comparación con 60 millones de estudiantes.

#### ¿Cómo activar el programa de Aprendizaje de JFK Cooperativa Financiera?

Al correo electrónico que registraste en el momento de tu inscripción a la convocatoria, para acceder a la beca 'El valor de estudiar desde la virtualidad', te llegará el siguiente mensaje:

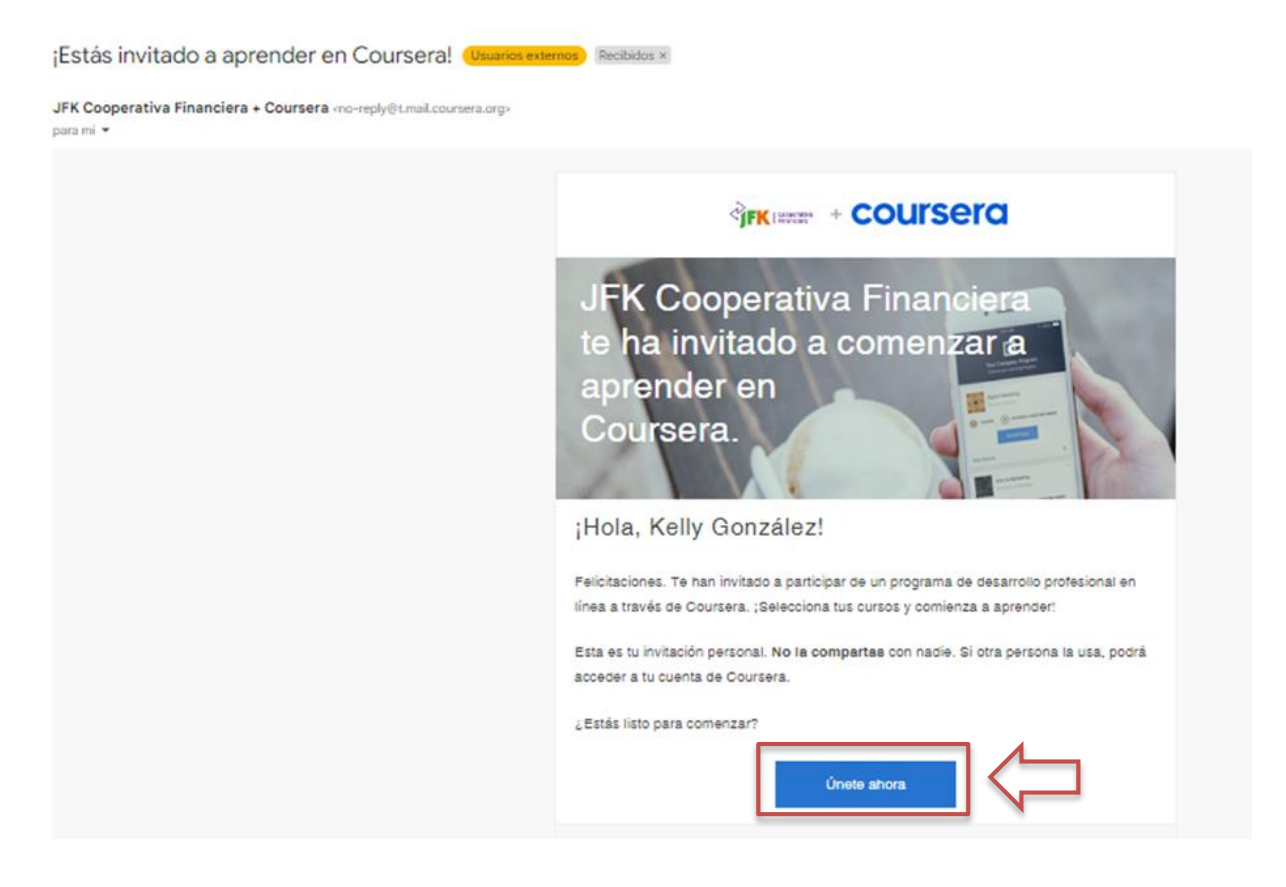

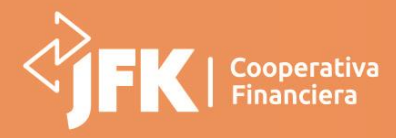

Paso a paso para acceder a la plataforma

courserd

Ver todas las habilidades

Haz clic en "Únete ahora", que te direccionará a la página principal de la plataforma COURSERA, desde donde podrás crear una cuenta o iniciar sesión si ya la tienes. Si ya tienes un usuario registrado en COURSERA puedes usar el mismo correo electrónico.

Para crearla y aceptar la invitación al programa de JFK Cooperativa Financiera, haz clic en "**Inscríbete**" o en el botón "**Iniciar Sesión**" en la esquina superior derecha.

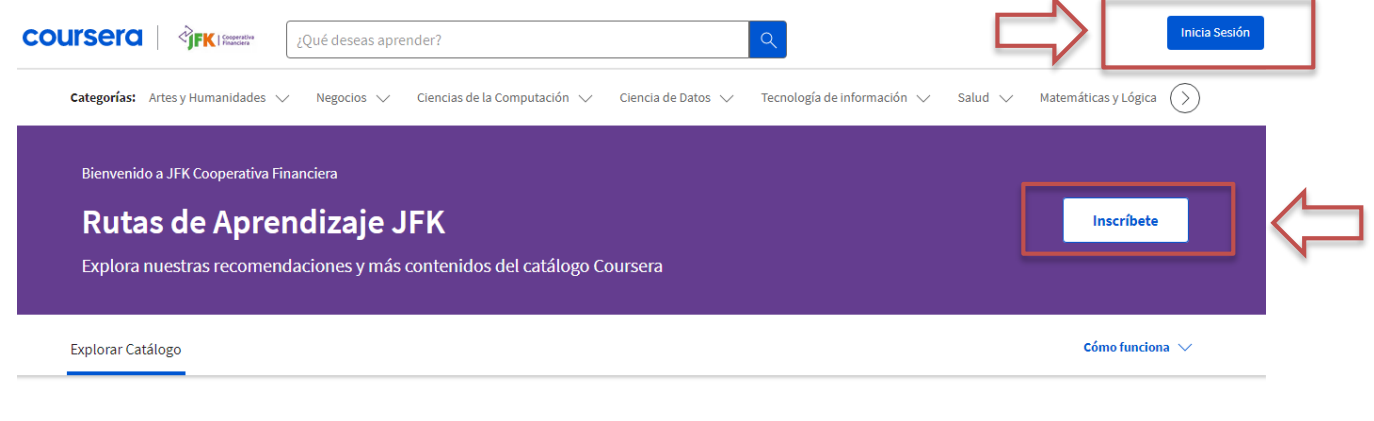

#### Limita tu enfoque mediante habilidades

Desarrolla niveles de competencias avanzados con recomendaciones adecuadas por expertos.

Una vez hayas hecho clic en "Inscríbete o Iniciar sesión" serás direccionado a la siguiente pantalla:

| - Ciencia  | coursera                                                                                                    | nfor |  |  |  |  |
|------------|----------------------------------------------------------------------------------------------------|------|--|--|--|--|
|            | INICIAR SESIÓN REGÍSTRATE                                                                                                    |      |  |  |  |  |
| IEK        | CORREO ELECTRÓNICO                                                                                                    |      |  |  |  |  |
| ás conte   | Correo electrónico                                                                                                    |      |  |  |  |  |
| CONTRASEÑA |                                                                                                    |      |  |  |  |  |
|            | Contraseña                                                                                                    |      |  |  |  |  |
|            | ¿Olvidaste la contraseña?                                                                                                    |      |  |  |  |  |
| habili     | Iniciar sesión                                                                                                    |      |  |  |  |  |
| recomen    | Este sitio está protegido por reCAPTCHA Enterprise y se<br>aplican la Política de Privacidad y los Términos de servicios de<br>Google. |      |  |  |  |  |
|            | ¿Tienes problemas para iniciar sesión? 🖸                                                                                               |      |  |  |  |  |

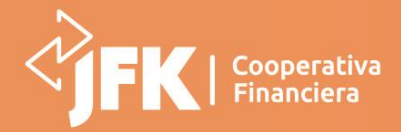

Paso a paso para acceder a la plataforma

 a. Si no tienes una cuenta en Coursera, selecciona la opción Registrate, y diligencia los campos requeridos como: nombre completo, correo electrónico y contraseña.

courserd

| nder?  | coursera                                                                                                    |             |
|--------|----------------------------------------------------------------------------------------------------|-------------|
| Cienci | as de la Com <mark>JNICIAR SESIÓN <sub>Clenci</sub> REGÍSIRATE</mark> Tecno                                                                                                    | logía de in |
|        | NOMBRE COMPLETO                                                                                                    |             |
|        | Nombre Completo                                                                                                    |             |
| JEK    | CORREO ELECTRÓNICO                                                                                                    |             |
| s cont | Correo electrónico                                                                                                    |             |
|        | CONTRASEÑA (Entre 8 y 72 caracteres)                                                                                                    |             |
|        | Contraseña                                                                                                    |             |
| abi    | Únete de forma gratuita                                                                                                    |             |
| ecome  | Al crear una cuenta, acepto los Términos de uso [2] y el Política<br>de Privacidad [2] de Coursera.<br>Este sitio está protegido por reCAPTCHA Enterprise y se<br>aplican la Política de Privacidad y los Términos de servicios de<br>Google. |             |

Una vez diligenciados todos los campos da clic en "Únete de forma gratuita".

Posteriormente debes verificar tu dirección de correo electrónico, el cual se hará a través de un mensaje que llegará a tu correo electrónico registrado al momento de la inscripción a la convocatoria, debes hacerlo teniendo en cuenta las siguientes pantallas:

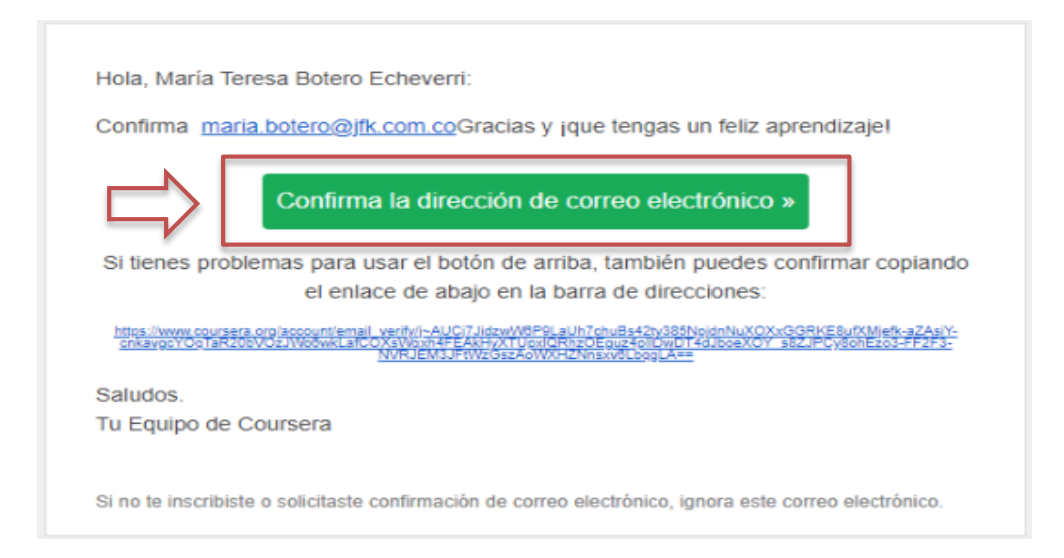

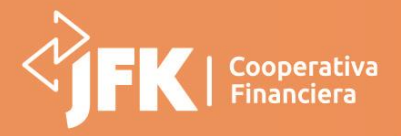

coursere

Paso a paso para acceder a la plataforma

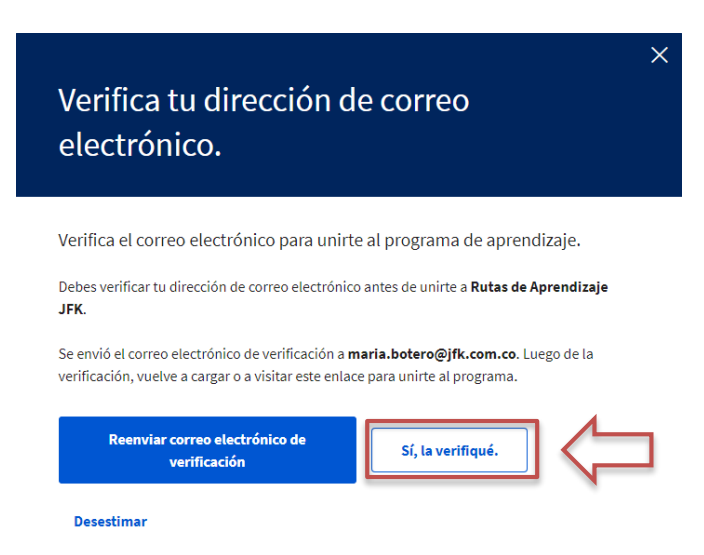

Después de confirmar tu correo electrónico debes darle clic en **"Sí, la verifiqué"**, después encontrarás una pantalla donde debes darle **"Unirse al programa"** 

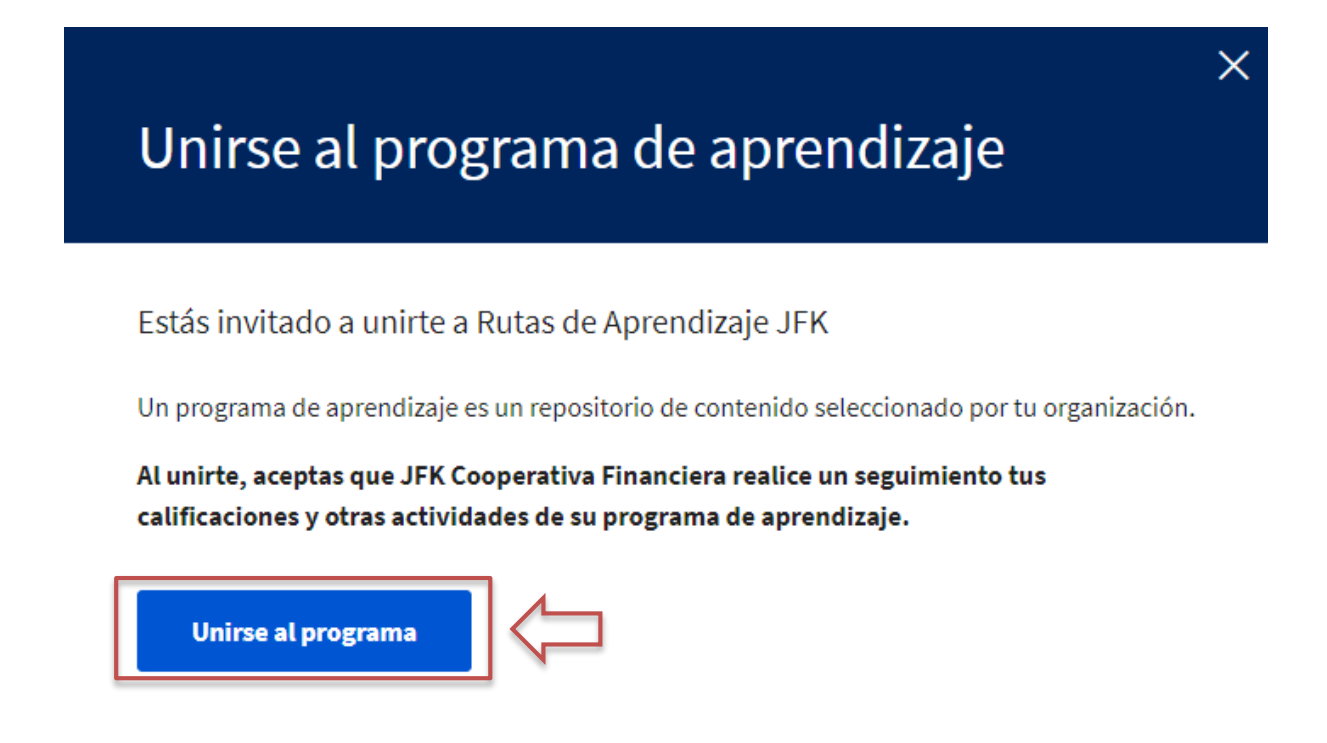

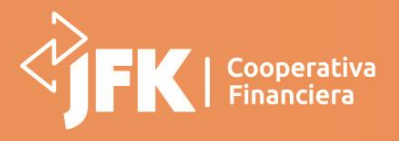

courserd

Paso a paso para acceder a la plataforma

Después darle clic en "Unirse al programa", te llevará a la siguiente pantalla:

| Categorías: Cier                                                                                    | ncias de la Computación ∨                                                                       | Ciencia de Datos 🗸 🛛 Negocios 🚿                                                       | <ul> <li>Tecnología de información V</li> </ul>                         | Artes y Humanidades 🗸 🗸 | Aprendizaje de un idioma 🗸 🛛 Des 🚫 |  |
|----------------------------------------------------------------------------------------------------|-------------------------------------------------------------------------------------------------|---------------------------------------------------------------------------------------|-------------------------------------------------------------------------|-------------------------|------------------------------------|--|
| Rutas de Aprendizaje JFK<br>Explora nuestras recomendaciones y más contenidos del catálogo Coursera |                                                                                                 |                                                                                       |                                                                         |                         |                                    |  |
| Explorar Catálogo Mi aprendizaje Cómo funciona 🗸                                                    |                                                                                                 |                                                                                       |                                                                         |                         |                                    |  |
| Mi actividad reciente Ver mis cursos 🔿                                                              |                                                                                                 |                                                                                       |                                                                         |                         |                                    |  |
|                                                                                                    | ¡Comencemos a ap<br>Tu curso en progreso se<br>explorar la colección sel<br>encontrar un curso. | render!<br>mostrará aquí para que te sea fácil<br>eccionada de cursos, buscar el catá | continuar donde lo dejaste. Comie<br>ogo general, o elegir una categorí | nza a<br>a para         |                                    |  |

Al desplazarse hacia la parte inferior encontrarás las rutas de aprendizaje **propuestas**, que te permitirán acceder a la oferta de cursos que JFK tiene para ti.

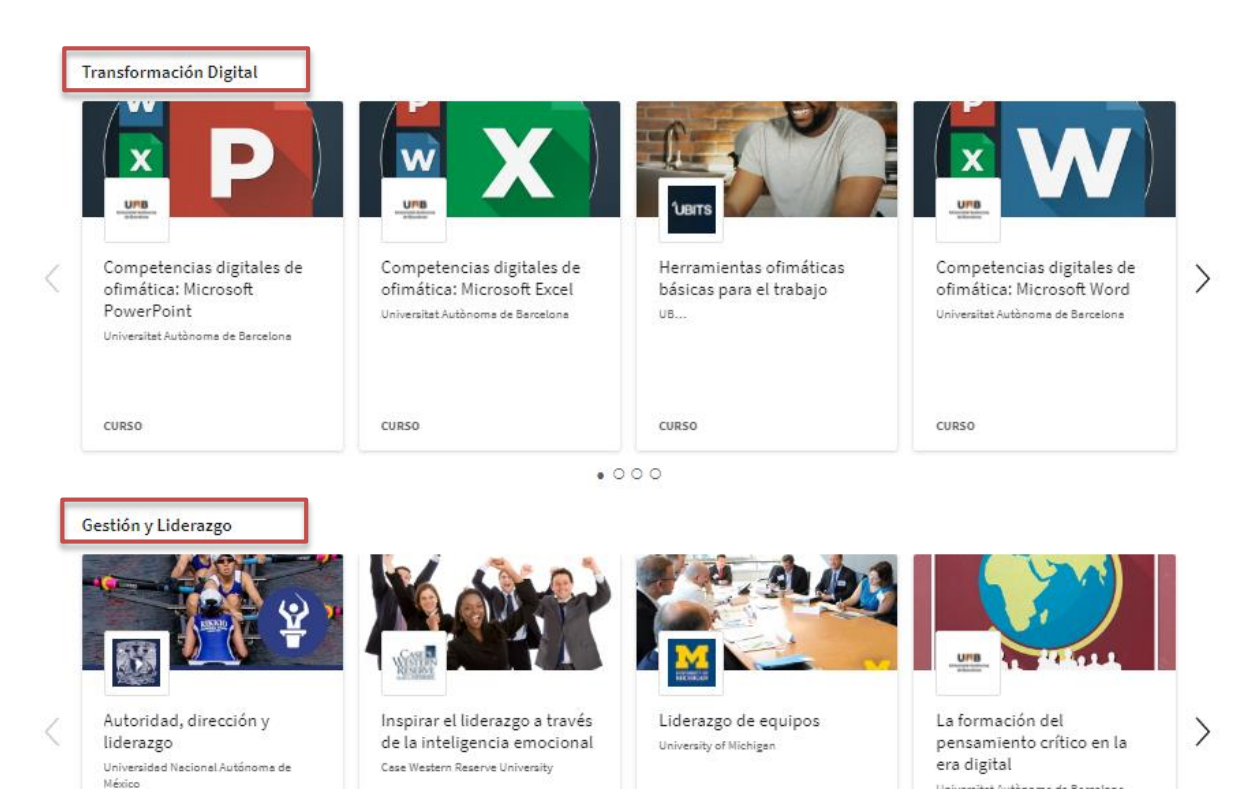

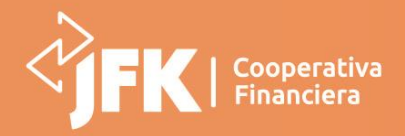

Paso a paso para acceder a la plataforma

courserd

Adicionalmente en la parte inferior podrás encontrar cursos recomendados como lo muestra la pantalla de referencia, donde tendrás la oportunidad de explorar y realizar cursos según tus necesidades.

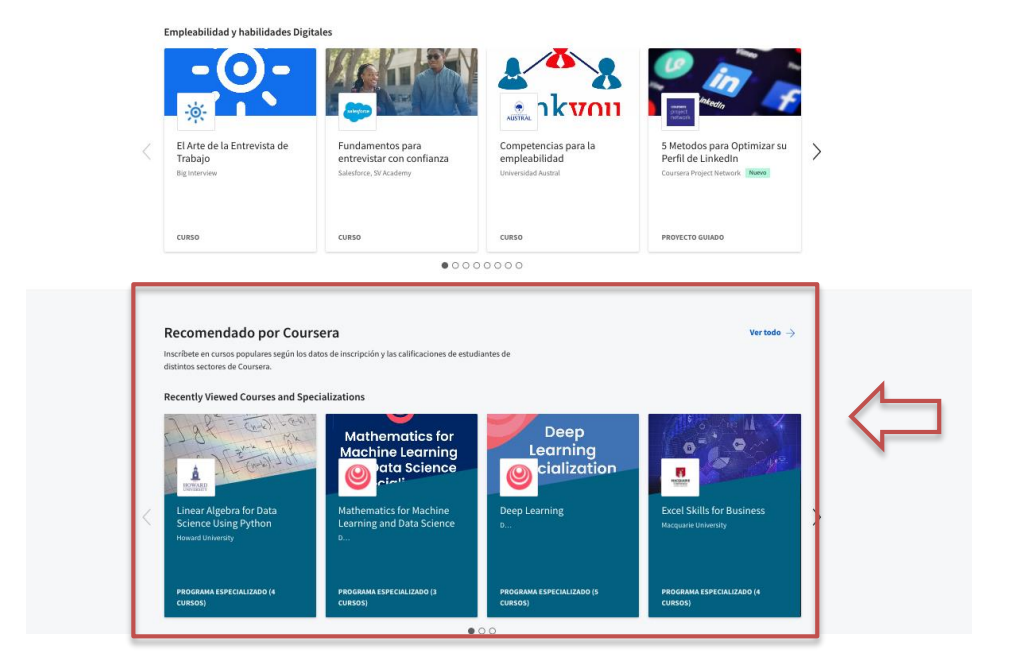

#### ¿Cómo inscribirte a un curso?

Después de identificar el curso de tú interés da clic en el nombre de este como lo muestra la pantalla de referencia.

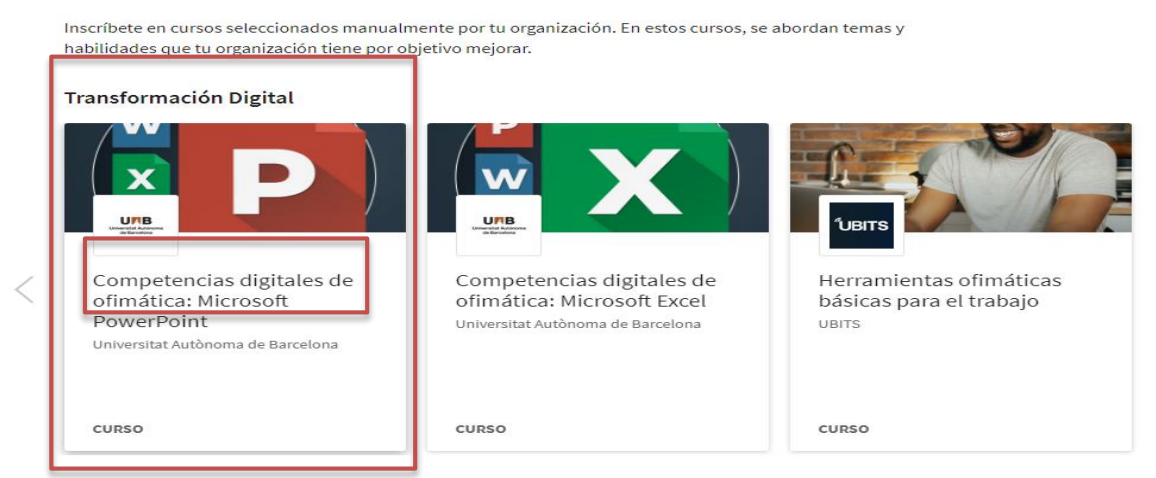

Seguidamente se abrirá la página de descripción del curso que tiene información detallada para ayudar a tu decisión de inscripción.

La descripción incluye: Habilidades que obtendrás, nivel, carga de trabajo, valoración y temario detallado.

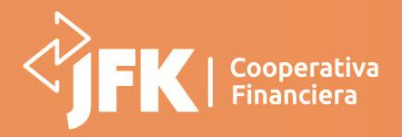

Paso a paso para acceder a la plataforma

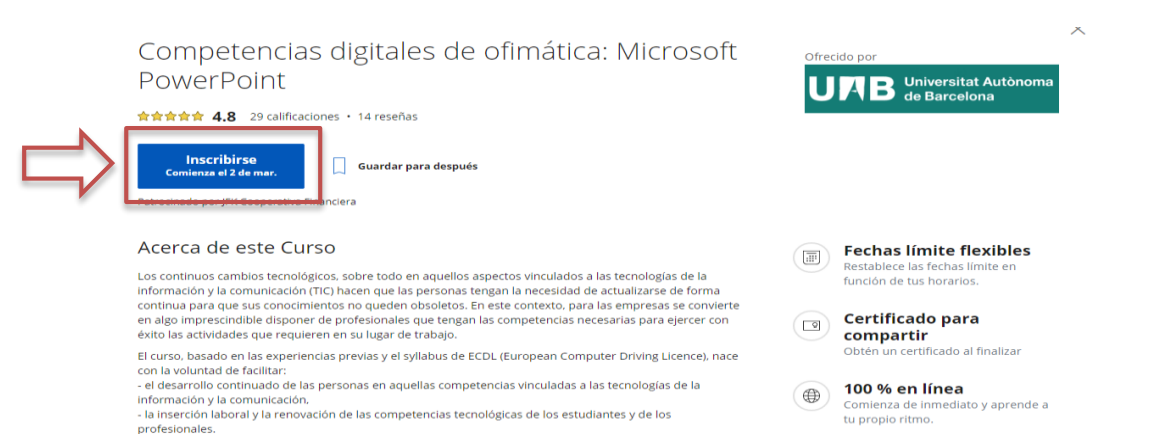

**Nota:** Si decides inscribirte, haz clic en el botón "**Inscribirse**", que cambiará a "**Ir al curso**". Una vez ingreses al curso, puedes empezar a ver vídeos y tomar pruebas inmediatamente.

Competencias digitales de ofimática: Microsoft PowerPoint

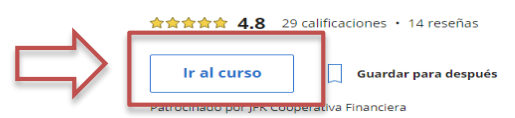

#### Acerca de este Curso

Los continuos cambios tecnológicos, sobre todo en aquellos aspectos vinculados a las tecnologías de la información y la comunicación (TIC) hacen que las personas tengan la necesidad de actualizarse de forma continua para que sus conocimientos no queden obsoletos. En este contexto, para las empresas se convierte en algo imprescindible disponer de profesionales que tengan las competencias necesarias para ejercer con éxito las actividades que requieren en su lugar de trabajo.

El curso, basado en las experiencias previas y el syllabus de ECDL (European Computer Driving Licence), nace con la voluntad de facilitar: - el desarrollo continuado de las personas en aquellas competencias vinculadas a las tecnologías de la

 - el desarrollo continuado de las personas en aquellas competencias vinculadas a las tecnologías de la información y la comunicación,

- la inserción laboral y la renovación de las competencias tecnológicas de los estudiantes y de los profesionales.

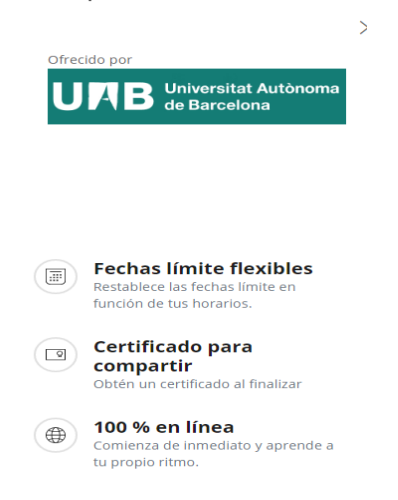

courserd

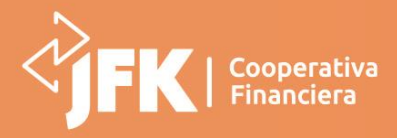

coursere

Paso a paso para acceder a la plataforma

#### ¿Cómo acceder a los materiales del curso?

Cuando te inscribas en un curso, podrás acceder a la página del curso. El curso estará desglosado por semanas en la barra de navegación de la izquierda, y los enlaces a las tareas, vídeos y lecturas aparecerán en los campos de la derecha.

Haga clic en "Comenzar" para acceder al primer módulo del curso.

Haga clic en "Reanudar" para volver a un curso y empezar donde lo dejaste por última vez.

| coursera   🍕                                 | Buscar en el curso Buscar                                                                                                    |  |  |  |
|----------------------------------------------|----------------------------------------------------------------------------------------------------|--|--|--|
| Universitat Autonoma<br>de Barcetena         | ·                                                                                                    |  |  |  |
| Commentant distribution de                   | Para obtener tu certificado, comprueba tu cuenta.                                                                                                    |  |  |  |
| ofimática: Microsoft                         |                                                                                                    |  |  |  |
| <b>PowerPoint</b><br>Universitat Autònoma de | V PRESENTACIÓN Y DOCUMENTACIÓN                                                                                                    |  |  |  |
| Barcelona                                    | Quedan 2 h 5 m de lecturas                                                                                                    |  |  |  |
| ✓ Material de Curso                          | Los cursos de Competencias digitales están destinados a personas sin conocimientos<br>de ofimática o a personas con unas competencias digitales básicas y que deseen |  |  |  |
| Módulo 1                                     | mejorar sus conocimientos de ofimática para ser más eficientes en su trabajo.                                                                                        |  |  |  |
| Módulo 2                                     | En                                                                                                    |  |  |  |
|                                              | Mostrar objetivos de aprendizaje                                                                                                    |  |  |  |
| Calificaciones                               |                                                                                                    |  |  |  |
| Notas                                        | Información básica sobre el curso                                                                                                    |  |  |  |
| Foros de debate                              | Organización del curso y evaluación     Lectura + 5 min     Comenzar                                                                                                 |  |  |  |
| Mensajes <sub>2</sub>                        | <ul> <li>Resolver dudas e incidencias</li> </ul>                                                                                                    |  |  |  |

#### ¡Este es tu momento!

Toma los cursos que desees según tu capacidad de tiempo y las habilidades que desees desarrollar y cuéntanos tu experiencia a través del correo <u>comunicaciones@jfk.com.co</u>